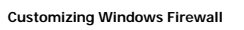

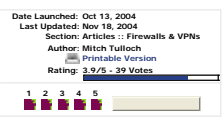

This article looks at the different ways you can customize Windows Firewall when deploying Service Pack 2 for Windows XP. The methods covered include manually configuring Windows Firewall, customizing the Unattend txt answer file used by unattended setup, customizing the Netflw.inf lite that defines the default configuration of Windows Firewall, configuring Windows Firewall, and not priority Windows Firewall and not priority Windows Firewall and not priority with a set of the nets hord setup. Set of the nets hord setup. Set of the nets hord setup. Set of the nets hord setup. Set of the nets hord setup. Set of the nets hord setup. Setup Setup. Set of the nets hord setup. Set of the nets hord set of the nets hord setup. Set of the nets hord set of the nets hord set of the nets

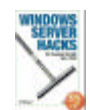

ws Frewall in Service Pack 2 for Windows XP is the latest incarnation of Microsoft's Internet Connection Frewall (ICF) that was included (but not enabled by default) in previous versions of Windows Frewall is a host-based stateful firewal enabled by default and configured to reject uncollicited incoming IP raffic unless exceptions are configured to allow such traffic for specific applications or on specific ports. While Windows Frewall represents a significant advancement in ensuring the ty of Windows XP machines, it also presents a problem to enterprise administrators. Specifically, if administrators deploy Windows Firewall in its default configuration on their corporate networks, the result may be failure of business-critical application agrie specific TCP or UDP ports to be open in order to function property.

deploying Windows Firewall therefore, It is essential for administrators to test their business applications on an isolated test network to determine what changes need to be made to the default Windows Firewall configuration in order for their tions to continue working properly. In addition, if a company has already deployed a host-based firewall solution from a htird-arry vendor on their desktop machines, it may even be appropriate to disable Windows Firewall attogether as part of the Park 2 deployment process. To this end, this article durings Windows Firewall can be configured, both during deployment and afterwards, using two samples scenarios:

Scenario 1: Disabling Windows Firewail on all XP SP2 desktops in a networking environment where another host-based firewail is deployed according to preference.
 Scenario 2: Configuring an exception for TCP port 80 so that desktop machines can access an intranet web site running on an XP SP2 machine on a peer network.

Each of these scenarios are discussed within the context of the different methods that can be used for configuring Windows Firewall

### Manual Configuration

If your network is small, you could choose to manually configure Windows Firewall on your Windows XP machines after deploying SP2. Here are the steps for configuring Windows Firewall to satisfy the two scenarios described above Scenario 1

To manually disable Windows Firewall on XP SP2 machines, open Windows Firewall in Control Panel and select the Off option on the General tab

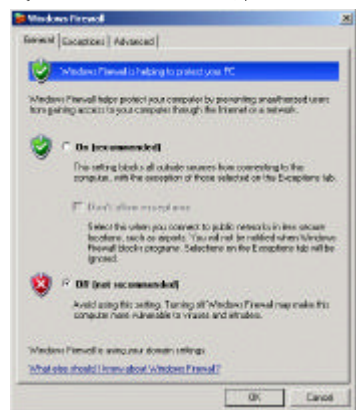

rio 2

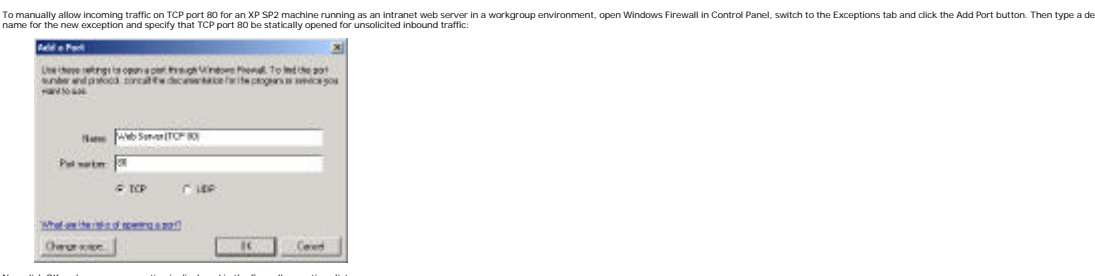

ow click OK and your new exception is displayed in the firewall except

| Viedows Firmed                                                                                                    |                                                    |
|----------------------------------------------------------------------------------------------------|----------------------------------------------------|
| Garward Exceptions Advanced                                                                                                    |                                                    |
| Mediani Francia è biocting recording annuals come<br>programs and records obtained before Adding recept<br>to and, before but might records peop considered.<br>Programs and Society                                                                                                    | ctions, encoge l'ar the<br>ara allaws anno program |
| New                                                                                                    |                                                    |
| E Fie and Pirms Sharing                                                                                                    |                                                    |
| P Rotecta Assistance                                                                                                    |                                                    |
| C Plensky Decklop                                                                                                    |                                                    |
| UPoF hatesoft                                                                                                    |                                                    |
| and the second second s |                                                    |
| Add Program. Add Port. Edit.                                                                                                    | Dutom                                              |
| P Display a neithcaten when Windows Preveal block                                                                                                    | Via prepiers                                       |
| What we like us in all diverse convertions?                                                                                                    |                                                    |
| and the second second se                                                                                                    |                                                    |

Tip: To temporarily disable inbound traffic, clear the checkbox for your new exercise

# Using Unattend.txt

In Windows XP Service Pack 2, new sections for Windows Firewall have been added to the Unattend. txt answer file to allow administrators to configure Windows Firewall during unattended setup. These new sections are described in detail in the Ref. chm filk compiled High file that is included in the Windows XP Service Pack 2 Deployment Tooks available from the Microsoft Dowinaid Carter: By configuring the [Windows/Firewall] and related sections of Unattend. txt appropriately, administrators can perform unattended instains or upgrades to Windows XP Service Pack 2 from a network distribution point (using Intattended txt) or from CD (by remaining Unattend txt) to Winnt. sil).

Tip: If you want to perform a clean install from CD of Windows XP with Service Pack 2 integrated into the operating system, see the article called Slipstream SP2 on N

#### Scenario 1

To disable Windows Firewall on new XP SP2 machines, add the following to your Unattend.txt file

[WindowsFirewall] Profiles = WindowsFirewall.TurnOffFirewall

[WindowsFirewall.TurnOffFirewall] Mode = 0

How this works is that the Prolies = Windows Firewall and UrnOffFirewall entry defines a custom profile for Windows Firewall, while the Mode = 0 entry specifies that this firewall profile is disabled (value 0). A brief word about Windows Firewall profiles-SP2 includes to welfate the transfer of the transfer of the tr

Standard profile: used by default in workgroup environments (computer not connected to a domain) and rejects all unsolicited inbound traffic.
 Domain profile: used by default in domain environments and allows exceptions based on installed Windows XP services and applications.

So by using the sections specified above for your Unattend.txt file, you are defining a custom profile called TurnOffFirewall that disables Windows Firewall by default regardless of whether the computer belongs to a workgroup or a domain

Scenario 2 To allow incoming traffic on TCP port 80 for an XP SP2 machine running as an intranet web server in a workgroup environment, add the following to your Unattend, txt file

[WindowsFirewall] Profiles=WindowsFirewall Standard

[WindowsFirewall.Standard] Type = 1 Mode = 1 Exceptions = 1 Exceptions = 1 PortOpenings = Window vsFirewall WebSe [WindowsFirewall.WebServer] Protocol = 6 Protocol = 6 Port = 80 Name = Web Server (TCP 80) Mode = 1 Scope = 1

Here the Type = 1 entry defines a standard (non-domain) profile, Mode = 1 means the firewall is enabled, and Exceptions = 1 allows firewall exceptions. In the [WindowsFirewall WebServer] section, the Protocol = 6 entry specifies a TCP port, the Port = 80 entry specifies 20 port 80 to packets coming from other computers on the local subnet.

You would typically include additional sections and entries to your Unattend.txt file for configuring things like firewall logging, domain profiles, and so on. See the aforemention

# Using Netfw.inf

Another approach to deploying XP SP2 with customized Windows Firewall configurations is to customize the Netfw. inf file, which defines the default configuration of Windows Firewall including both the standard and domain profiles. This can be done either after installing XP SP2 or before. If you have already installed XP SP2 on your desktops, you can customize the Netfw. inf file found in the %wind/r%\Inf folder on XP SP2 machines, for example as follows:

- Create your custom Netfw.inf file.
  Copy your new file over the default Netfw inf file on each workstation.
  Open a command prompt and type netsh firewall reset.
- This last step restores an XP SP2 machine to its default firewall configuration, which means the configuration specified in the machine's Netfw. Inf file To customize Netfw. Inf prior to installing XP SP2, do the following:

- Extract the Nettivic in, file from an XP SP2 Integrated CD image or distribution point.
  Custonize the Nettivic, file from and SP2 integrated CD image or distribution point.
  Custonize the Nettivic, file some desired and sign it (see here for information on code signing).
  Replace Nettivic, no nov ur XP2 Integrated CD image or distribution point with your custon
  Deploy XP SP2 in the desired way (e.g. unattended, Sysprep, etc.)
- Here is what Netfw.inf (and Netfw.in\_) contain by default:

[version] Signature = "\$Windows NT\$" DriverVer =07/01/2001,5.1.2600.2132

[DefaultInstall] AddReg=ICF.AddReg.DomainProfile AddReg=ICF.AddReg.StandardProfile

[ICF.AddReg.DomainProfile] HKLM, "SYSTEM\CurrentControl!

[ICF.AddReg.StandardProfile] HKLM,"SYSTEM\CurrentControlSet\Services\SharedAccess\Parameters\FirewallPolicy\StandardProfile\Authorize edApplications\List","%windir%\system32\ smgr.exe",0x00000000,"%windir%\system32\sessmgr.exe: \*:enabled:@xpsp2res.dll,-220

The third and fourth sections describe the domain and standard firewall profiles as described in Using Unattend.txt above. Let's now look at how to customize Netfw.inf for our two scenarios

### Scenario 1

To disable Windows Firewall on XP SP2 machines in a domain environment, add the following entries to the [ICF.AddReg.DomainProfile]

### section of Netfw.inf

HKLM."SYSTEM\CurrentControlSet\Services\SharedAccess\Parameters\FirewallPolicv\DomainProfile", "DoNotAllowExceptions".0x00010001.0

HKLM, "SYSTEM\CurrentControlSet\Services\SharedAccess\Parameters\FirewallPolicy\DomainProfile", "EnableFirewall",0x00010001,0 ies do is to add the necessary registry keys to your XP SP2 machines to disable Windows Firewall when the machines belong to a domain

Tip: It's a good idea to leave the [ICF.AddReg.StandardProfile] unchanged so that the default firewall configuration for your machines when not joined to a domain is to have Windows Firewall enabled. This is especially true of machines like laptops that can be removed from the network.

### Scenario 2

To allow incoming traffic on TCP port 80 for an XP SP2 machine running as an intranet web server in a workgroup environment, add the following entries to the [ICF.AddReg.StandardProfile] section of Netfw.inf:

HKLM, "SYSTEM/CurrentControlSet/Services/SharedAccess/Parameters/FirewallPolicy/StandardProfile/GioballyOpenPorts/List", "80: TCP", 0x00000000, "80: TCP: LocalSubnet: enabled: Web Server (TCP 80)"

ted inbound traffic on TCP port 80 from machines on the local subnet. This a

### Using Netsh

The new netsh firewall context can also be used to configure Windows Firewall. This can be done either by opening a command prompt on an XP SP2 machine and executing the appropriate netsh commands, or by creating a batch file of netsh comm running it from a run-once script. Here's how to do this for each scenario: Scenario 1

To disable Wir

vs Firewall on XP SP2 machines in a domain enviro nent, use the following command netsh firewall set opmode mode=DISABLE profile=DOMAIN

### nario 2

To allow incoming traffic on TCP port 80 for an XP SP2 machine running as an intranet web server in a workgroup environment, use the following co

netsh firewall add portopening protocol=TCP port=80 name="Web Server (TCP 80)" mode=ENABLE scope=SUBNET profile=DOMAIN

Once an ted inbound traffic on TCP port 80 from machines on the local subne

### Using Group Policy

Finally, in an Active Directory environment you can use Group Policy to configure Windows Firewall on your XP SP2 desktops. This involves two steps: first, update your existing Group Policy Objects (GPOs) with the new Windows Firewall policy settings found in the updated System.adm template included in XP SP2. This adds a new Windows Firewall folder under Network Connections in the Administrative Templates portion of Computer Configuration:

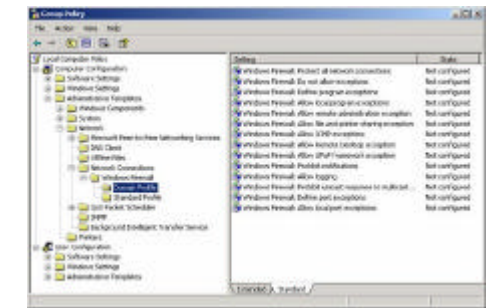

Once you've updated your GPOs, you can then configure Windows Firewall by making changes to the policy settings under Domain Profile (for XP SP2 machines joined to a domain) and Standard Profile (for machines in a workgroup)

### ario 1

To disable Windows Firewall on XP SP2 machines in a domain environment, set the following policy to Disabled

- Computer Configuration VAdministrative Templates VNetwork VNetwork Connections Windows Firewall

wall: Protect all network connection

ario 2

To allow incoming traffic on TCP port 80 for an XP SP2 machine running as an intranet web server in a workgroup environment, configure the fo

- Computer Configuration Vdoministrative Templates \Network \Network \Windows Firewall \Domain Profile \Windows Firewall
- wall: Define port exceptions

To configure this policy, add the following string to the Show Contents dialog box for the policy

80: TCP: localsubnet: enabled: Web Server (TCP 80)

# Summary

- In this article we've seen how to onfigure Windows Firewall using two scenarios and the different methods. Depending on the needs of your business, you can choose the appropriate method to pre-or post-configure Windows Firewall so that your line of business applications continue to function property after deploying XP ST and distinguishing and applications firewall as the following documents on Microsoftw web site:
  - Deploying Windows Firewall Settings for Microsoft Windows XP with Service Pack 2
    Using the Windows Firewall INF File in Microsoft Windows XP Service Pack 2

nd for additional information on XP SP2 deployment issues, see the following articles written by myse

How to Solve SP2 Application Compatibility Problems
 Deploying SP2--Or Not

#### About Mitch Tulloch

Mitch Tuiloch is a writer, trainer and consultant specializing in Windows server operating systems. IIS administration, network troubleshooting, and security. He is the author of 15 books including the <u>Microsoft Encyclopedia of Networking</u> (Microsoft Press), the <u>Microsoft Encyclopedia of Security</u> (Microsoft Press), <u>Windows Server Hacks</u> (O'Reilly), <u>Windows Server 2003 in a Nutshell</u> (O'Reilly), <u>Windows 2000 Administration</u> in a <u>Nutshell</u> (O'Reilly), <u>Windows 15 & Administration</u> (Osborne/MicGraw-Hill). Mitch is base in <u>Windows</u> 2000 Administration in a <u>Nutshell</u> (O'Reilly), and <u>IIS & Administration</u> (Osborne/MicGraw-Hill). Mitch is base